# Návod na připojení na webináře Jaroslava Chvátala

Pro přihlášení je nutné mít alespon Windows 7 nebo novější Mac Os X. Připojení v Linuxu je podporováno jen přes prohlížeč Chrome.

#### Zakoupení webináře

Zakoupení webináře probíhá přes portál matrix. Je tedy nutné mít na matrixu účet. Jednotlivé webináře lze pak zakoupit v sekci **Školení a kurzy**.

## Přihlášení přes Google Chrome

V prohlížeči, preferovaný je Google Chrome díky technické vyspělosti, otevřete link, který Vám přišel emailem po úspěšném zaplacení webináře. Link bude mít následující podobu:

https://global.gotomeeting.com/join/533710205

Po načtení uvidíte níže uvedenou stránku pro přihlášení:

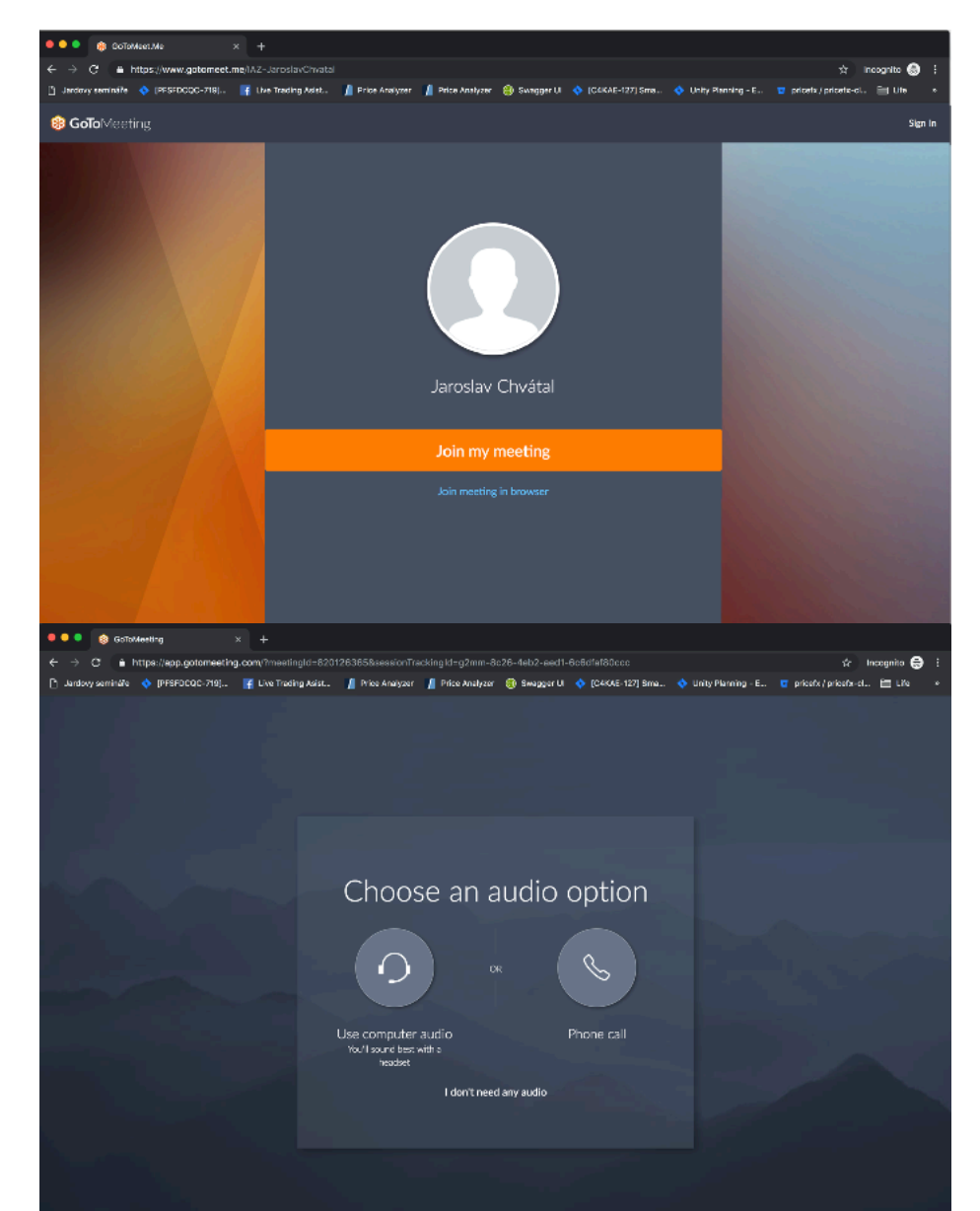

Klikněte na oranžové tlačítko "Join my meeting" a budete vyzváni k výběru zvukových možností: Zvolte první možnost, tedy "Use computer audio".

Náseldně můžete být vyzváni k potvrzení použití mikrofonu prohlížečem:

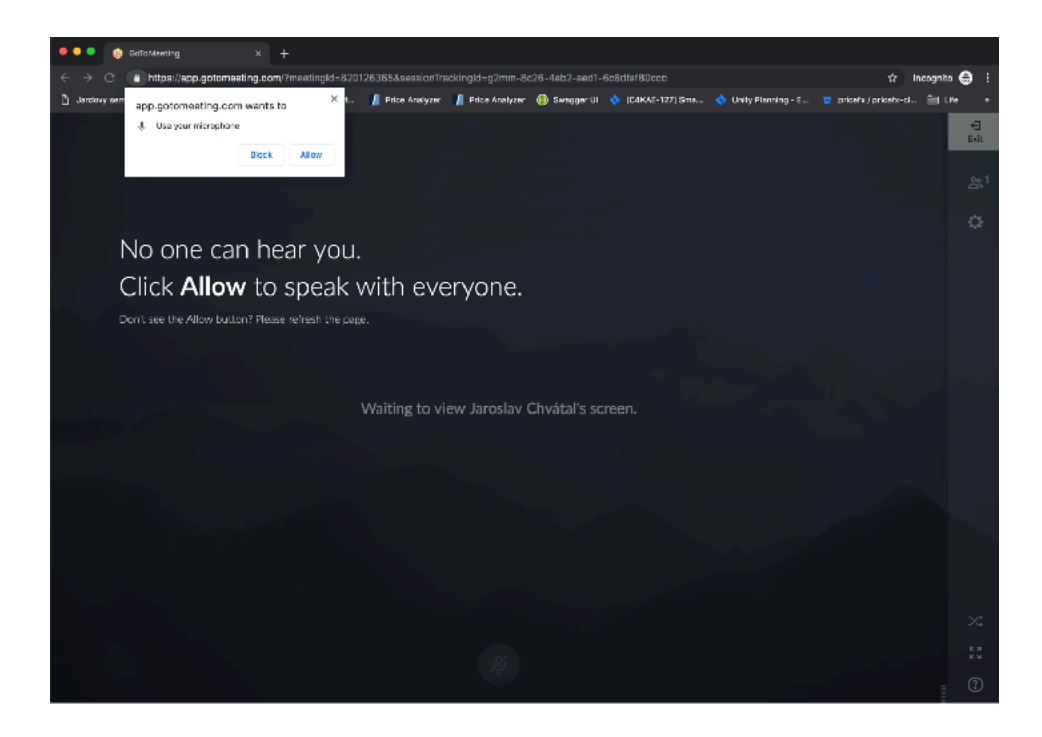

Potvrďte kliknutím na "Allow". Budete přeneseni na stránku pro výběr mikrofonu a zvukového výstupu:

| 🔍 🗣 🔹 KoToMeeting 🛛 🗮 × 🕂                                                  |                                                                                                    |                                                |
|----------------------------------------------------------------------------|----------------------------------------------------------------------------------------------------|------------------------------------------------|
| $\leftarrow \rightarrow \mathbf{C}$ a https://app.gotomeeting.com//meeting | ngid=820126365                                                                                     | 🖦 🖈 Incognito 🌏 🕴                              |
| 👌 Jardovy semináře 🔹 (PFSFDCQC-719) 📑 Live Trad                            | ing Asist. 📲 Price Analyzer 📕 Price Analyzer 🛞 Swagger U 💠 (C4KAE-127) Sma 🔹 Unity Pk              | anning - E., 🧧 pricefx / pricefx-el., 🛅 Life 🔹 |
|                                                                            |                                                                                                    |                                                |
|                                                                            | 0                                                                                                  |                                                |
|                                                                            | Choose mic & speakers                                                                              |                                                |
|                                                                            | Microphone  Default - Internal Microphone (Bult-m) Default - Internal Microphone (Bult-m)          |                                                |
|                                                                            | (j)) Speakers<br>Default - Internal Speakers(S; (Virtual) -<br>Tast: your cound<br>CKC, fm at loat |                                                |
|                                                                            |                                                                                                    |                                                |

| 🔍 🗣 🌒 🎯 GoToMeeting 🛛 🗮 🗶 🕂                              | 0.108835 - 58885                                                                    |                                       |  |
|----------------------------------------------------------|-------------------------------------------------------------------------------------|---------------------------------------|--|
| ← → C                                                    |                                                                                     |                                       |  |
| 🕒 Jardovy semináře 🔹 (PFSFDC0C-719) 📑 Live Trading Asist | 🥼 Price Analyzer 🛛 🔏 Price Analyzer 🛞 Swagger UI 🔷 (C4KAE-127) Sma 🔷 Unity Planning | ) - E 🧧 pricefx / pricefx-cl 🛅 Life 🔹 |  |
|                                                          |                                                                                     | + <del>3</del><br>Exit                |  |
|                                                          |                                                                                     | 음 <sup>,2</sup>                       |  |
|                                                          |                                                                                     | Q                                     |  |
|                                                          |                                                                                     | ¢                                     |  |
|                                                          |                                                                                     |                                       |  |
|                                                          | Join the meeting as                                                                 |                                       |  |
|                                                          | Your name                                                                           |                                       |  |
|                                                          | Emin address (opcinia)                                                              |                                       |  |
|                                                          | ок                                                                                  |                                       |  |
|                                                          |                                                                                     |                                       |  |
|                                                          |                                                                                     | al                                    |  |
|                                                          |                                                                                     | *                                     |  |
|                                                          |                                                                                     | - 0                                   |  |

Zde obvykle stačí ponechat předem zvolené nastavení (Default). V případě, že chcete použít nějaká jiná, či externí zařízení, zvolte ho v nabídkách. Klikněte na oranžové "Ok, I'm all set" a poté uvidíte poslední obrazovku s formulářem pro vyplnění jména a emailu:

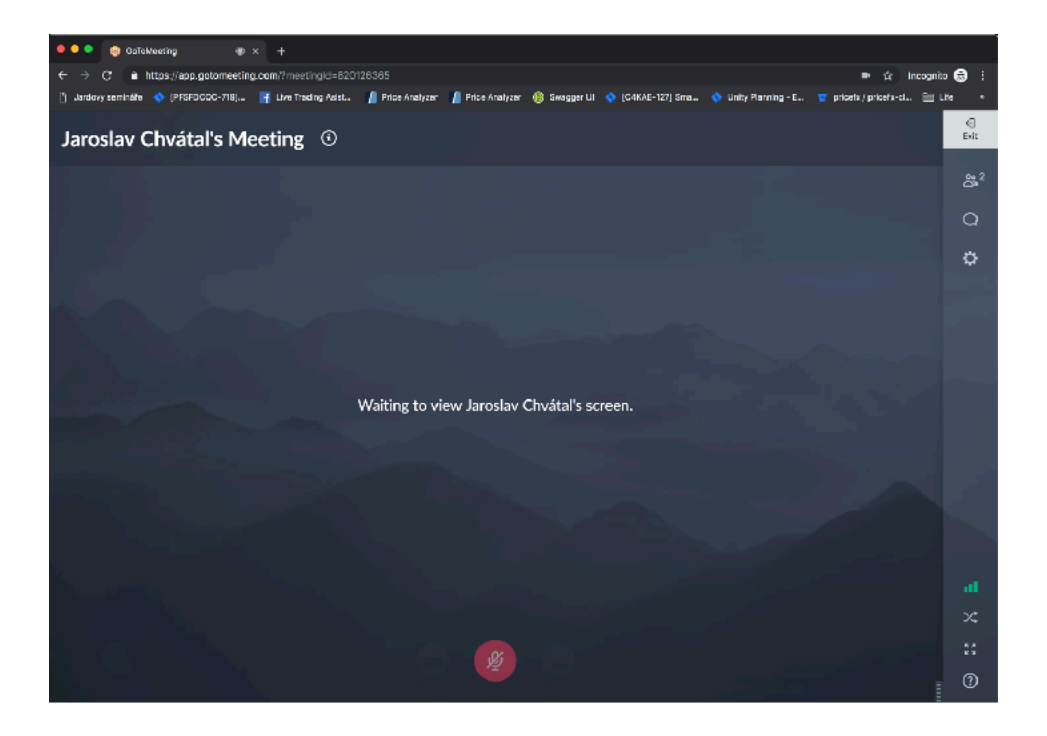

Zde je nutné vyplnit jak celé jméno tak email. Je důležité, aby byly tyto údaje stejné jako je máte uvedené v uživatelském profilu na matrixu. Budou následné použity pro kontrolu platby.

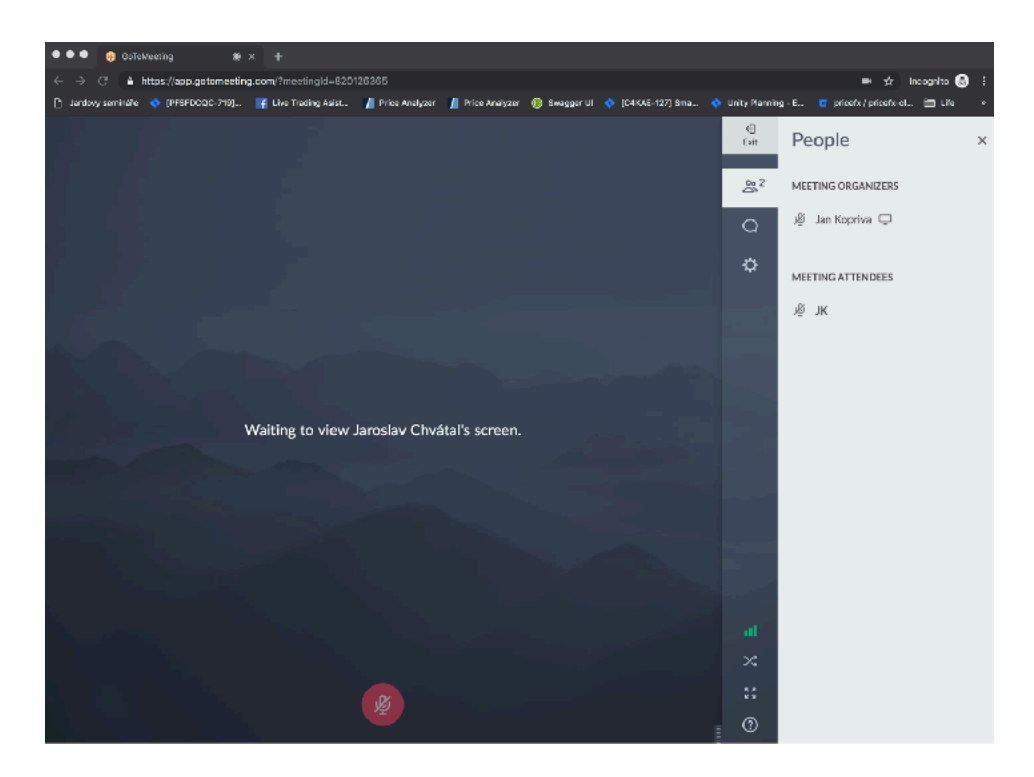

Následně po vyplnění se ocitnete ve virtuální místnosti, kde vyčkáváte na zahájení. Zde prosíme o ztlumení (mute) mikrofonu. Zvuky z pozadí jednotlivých účastníků zbytečne ruší přenos. Děkujeme. Vpravo je vysouvací lišta (sloupec) se seznamem účastníků, chatem a nastavením:

Do chatu můžete vkládat svoje dotazy.

# Přihlášení přes jiné prohlížeče (Firefox a Internet Explorer)

Po otevření odkazu a kliknutí na "Join my meeting" budete vyzvání ke stažení a otevření aplikace Gotomeeting:

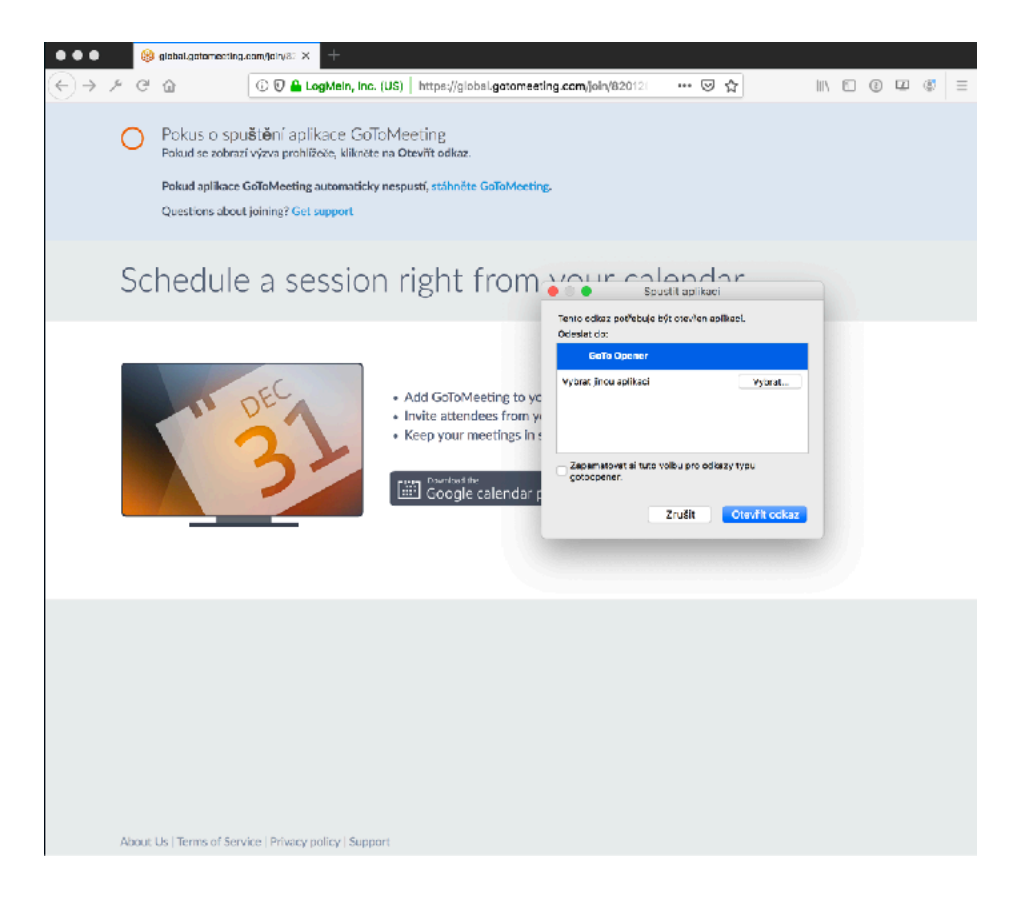

Potvrděte otevření a dále postupujte obdobně jako v předchozí sekci. Jen se to nebude dít v prohlížeči, ale v aplikaci.

Po připojení na webinář uvidíte podobné okno aplikace jako toto:

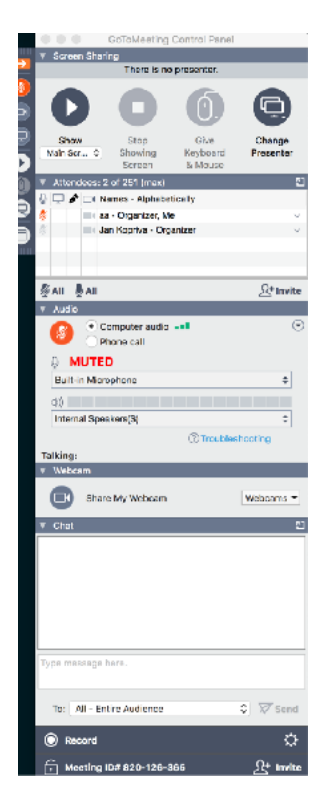

V sekci Attendees je seznam všech účastníků webináře. Pod tím je sekce audio a poslední okno dole je Chat, kam můžete vkládat svoje dotazy. Preferujeme vypnutí kamer, aby byl přenos co nejsvižnější.

### Připojení přes mobilní aplikaci

Jak v Google Play tak v Appstore je možné zdarma stáhnout aplikaci GoToMeeting. Po instalaci a spuštění můžete zadat id meetingu což je poslední sekce linku obdrženého emailem. Např pro link https://global.gotomeeting.com/join/533710205 je to 533710205.